Programm zur Berechnung von MIETZSCH-Kunstoffschalldämpfern

MIETZSCH

Auf der Webseite *Mietzsch.de* findet sich unter "Download" im Menü-Punkt "Software" ein einfaches Windows-Berechnungsprogramm zur Auslegung von Schalldämpfern (Kulissenschalldämpfer, Rohrschalldämpfer und Rohrschalldämpfer mit Kern).

## 1 Hinweise zur Installation

Nach dem Herunterladen und Dekomprimieren der zip-Datei können Sie das Programm durch Doppelklick auf das Icon starten.

| NN |         |
|----|---------|
|    | SDB.EXE |
| -  |         |

Eine Installation (Setup) ist nicht nötig. Kopieren oder verschieben Sie bitte lediglich die <u>Datei sdb.exe</u> in ein Verzeichnis ihrer Wahl und/oder erstellen Sie sich bei Bedarf eine Verknüpfung auf dem Desktop.

## 2 Berechnung durchführen

Das Starten des Programms erfolgt mit Doppelklick auf die Datei sdb.exe

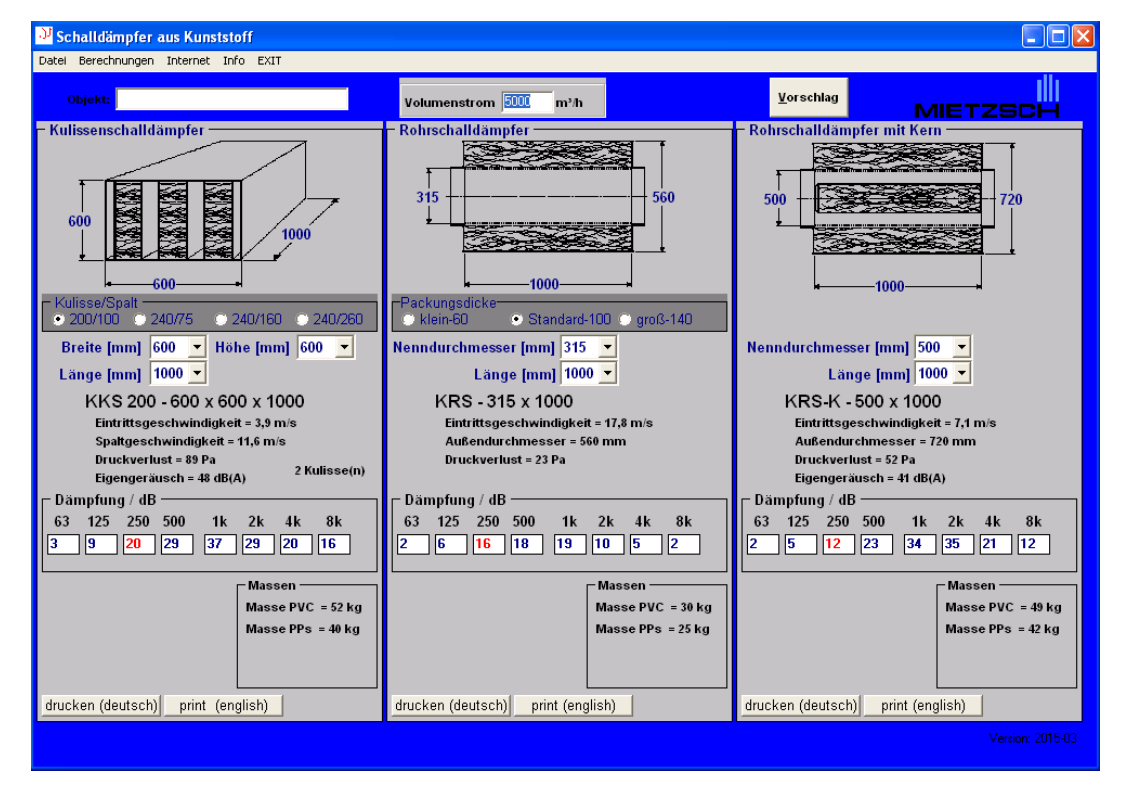

Im oben abgebildeten Hauptfenster können Sie Ihrem Projekt einen Objektnamen zuweisen, der auch später auf dem Ausdruck erscheint. Am wichtigsten ist jedoch die **Eingabe des vorhandenen Volumenstroms**. Für diesen werden zur Laufzeit alle drei Schalldämpfertypen berechnet. Zur Einflussnahme auf Werte wie z.B. die Dämpfung oder den Druckverlust sind ggf. die Abmessungen zielgerichtet zu verändern, um zu einer geeigneten Lösung zu kommen. Hierzu kann über den Button "Vorschlag" eine Liste mit mehreren Vorschlägen für den vorgegebenen Volumenstrom angezeigt und herangezogen werden, die beispielhaft in der folgenden Grafik zu sehen ist.

| Vorschlag für Auswahl |     |           |        |      |       |        |      |  |   |     |                   |     |     |     | K     |        |      |  |    |     |                            |             |     |       |        |      |  |   |  |  |
|-----------------------|-----|-----------|--------|------|-------|--------|------|--|---|-----|-------------------|-----|-----|-----|-------|--------|------|--|----|-----|----------------------------|-------------|-----|-------|--------|------|--|---|--|--|
| Kulissenschalldämpfer |     |           |        |      |       |        |      |  |   |     | Rohrschalldämpfer |     |     |     |       |        |      |  |    |     | Rohrschalldämpfer mit Kern |             |     |       |        |      |  |   |  |  |
| Nr.                   | Typ | Kul/Spalt | Breite | Höhe | Länge | De-250 | d-pv |  |   | Nr. | Тур               | PD  | d-N | d-a | Länge | De-250 | d-pv |  | TI | Nr. | Typ                        | d-N         | d-a | Länge | De-250 | d-pv |  | 1 |  |  |
| 1                     | KKS | 200/100   | 600    | 700  | 1000  | 20     | 65   |  |   | 1   | KRS               | 60  | 450 | 560 | 1000  | 7      | 3    |  |    | 1   | KRS-K                      | 500         | 720 | 1000  | 12     | 52   |  |   |  |  |
| 2                     | KKS | 240/75    | 945    | 900  | 1000  | 30     | 58   |  |   | 2   | KRS               | 100 | 450 | 700 | 1000  | 13     | 3    |  |    | 1   | KRS-K                      | 500         | 720 | 1500  | 17     | 60   |  |   |  |  |
| 3                     | KKS | 240/160   | 800    | 400  | 1000  | 16     | 60   |  |   | 3   | KRS               | 140 | 450 | 750 | 1000  | 13     | 3    |  |    | Ľ.  |                            |             |     |       |        |      |  |   |  |  |
| 4                     | KKS | 240/260   | 500    | 400  | 1000  | 7      | 56   |  |   | 5   | KRS               | 60  | 450 | 560 | 1500  | 11     | 5    |  |    |     |                            |             |     |       |        |      |  |   |  |  |
| 5                     | KKS | 200/100   | 600    | 700  | 1500  | 25     | 72   |  |   | 6   | KRS               | 100 | 450 | 700 | 1500  | 20     | 5    |  |    |     |                            |             |     |       |        |      |  |   |  |  |
| 6                     | KKS | 240/75    | 945    | 900  | 1500  | 34     | 64   |  |   | 7   | KRS               | 140 | 450 | 750 | 1500  | 20     | 5    |  |    |     |                            | <u>c</u> lo | ose |       |        |      |  |   |  |  |
| 7                     | KKS | 240/160   | 800    | 400  | 1500  | 21     | 69   |  | 1 | _   |                   |     | •   |     |       |        |      |  |    |     |                            |             |     | 1     |        |      |  |   |  |  |
| 8                     | KKS | 240/260   | 500    | 400  | 1500  | 12     | 67   |  |   |     |                   |     |     |     |       |        |      |  |    |     |                            |             |     |       |        |      |  |   |  |  |
| ,                     |     |           |        |      |       |        |      |  |   |     |                   |     |     |     |       |        |      |  |    |     |                            |             |     |       |        |      |  |   |  |  |

Die weitere Bedienung ergibt sich aus der Menügestaltung. Das Drucken der ausgewählten Variante kann auch direkt über den entsprechenden Button unterhalb der einzelnen Schalldämpfertypen wahlweise mit deutschem oder englischem Text erfolgen.